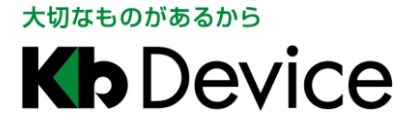

UMS Client | 取扱説明書

2020.9.9 1.1 版

# EHVR-804C 遠隔接続ソフト UMS Client 取扱説明書

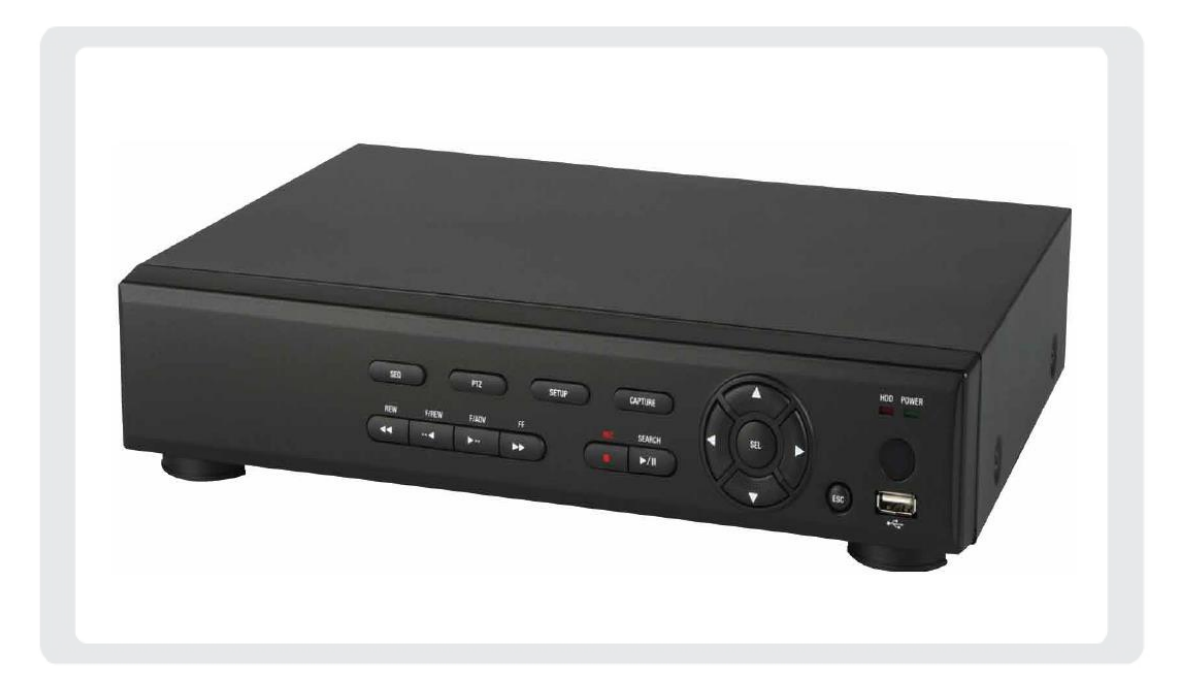

### <u>お客様へ</u>

このたびは弊社製品をお買い上げいただきありがとうございます。 ご使用の前にこの取扱説明書をよくお読みになり、正しくご使用ください。 また、お読みになった後は、いつでも確認できるように場所を定めて保管してください。

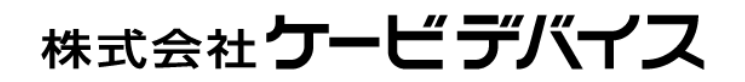

# 1章 遠隔監視

付属のクライアントソフトを使用することで、本機のライブ映像や録画映像を PC から閲覧できます。

**注意**:帯域幅が大きい場合は、1台の本機に同時に接続できる PC の台数は 4 台までです。 帯域幅が小さい場合は、1 台の本機に接続する PC の台数は 1 台にすることを推奨します。

注意 : ルータを通じてインターネットに接続している場合、ルータからのポートの開放(Port Forwarding) が必要です。

本機のネットワークメニューに設定されている基本ポート以外に、UMS クライアントからのバックアップ 機能を使用したい場合は、基本ポート+1 のポートをオープンしてください。

尚、UMS クライアントからの遠隔設定を行いたい場合は、基本ポート+10 のポートと、Web ポートを オープンにしてください。

設定例)

本機のネットワークメニューに入力したポート番号が 5445 の場合、ルータから 5445/5446/5455 の 3 つのポート、および Web ポートの 80 をオープンして使用します。

#### 【 クライアント PC の推奨スペック 】

動作確認済み OS : Windows 8 / 8.1 / 10 CPU : Intel Core i5 2GHz 以上 メモリー : 4GB 以上 VGA メモリー : 512MB 以上 解像度 : 1920 x 1080 ストレージ空き容量 : 1GB 以上 ネットワーク : 100BASE-T 以上 グラフィックカード : DirectX 10 以上

# 1.1 クライアントソフトのインストール

同梱の CD-ROM には、本機 1 台の遠隔監視を行うソフト「UMS Client」および、数台の遠隔監視を行う ソフト「UMSM Client」がパッケージされています。

【 インストール手順 】

以下の手順で、クライアントソフトをインストールできます。

- 付属の CD-ROM を OC にセットして、「UMSClient\_3.\*.\*.\*\_yymmdd.exe」をダブルクリックすると、 インストーラが起動します。
- Choose Destination Location」画面でインストール先のフォルダを確認して 「Next」をクリックします。

| allShield Wizard                                                 | ×                                                          |
|------------------------------------------------------------------|------------------------------------------------------------|
| <b>bose Destination Location</b><br>Select folder where Setup wi | I install files.                                           |
| Setup will install UMS Client                                    | . in the following folder.                                 |
| To install to this folder, c<br>folder, click Browse and sel     | ick Next. To install to a different<br>ect another folder. |
|                                                                  |                                                            |
|                                                                  |                                                            |
|                                                                  |                                                            |
|                                                                  |                                                            |
| -Destination Folder                                              |                                                            |

インストール先のフォルダを変更する場合は、「Browse」をクリックしてフォルダを選択してください。

Select Program Folder」画面でプログラムフォルダを確認し、「Next」をクリックします。
 プログラムフォルダを変更する場合は、ボックスに直接入力するか、あるいは「Existing Folders」の
 リストから選択してください。

| InstallShield Wizard                                                     |                                             | ×                                    |
|--------------------------------------------------------------------------|---------------------------------------------|--------------------------------------|
| <b>Select Program Folder</b><br>Please select a program folder.          |                                             |                                      |
| Setup will add program icons to the type a new folder name, or select or | Program Folder list<br>ne from the existing | ed below. You may<br>; folders list. |
| Program Folders:                                                         |                                             |                                      |
| UMSClient                                                                |                                             |                                      |
| E⊻isting Folders:                                                        |                                             |                                      |
| Accessibility<br>Accessories<br>Administrative Tools<br>CSP              |                                             | ^                                    |
| HP<br>HP Help and Support<br>InstallShield<br>Intel                      |                                             |                                      |
| Intel Corporation                                                        |                                             | ¥                                    |
| InstallShield                                                            |                                             |                                      |
|                                                                          | < Back Ne                                   | xt > Cancel                          |

- インストールが開始され、「Setup Status」画面にインストールの進行状況が表示されます。 4.
- インストール完了後、保存先に「UMS Client」のショートカットアイコン 5.

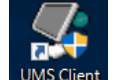

- UMS Client が表示されます。
- アイコンをダブルクリックすると、クライアントソフトが起動します。

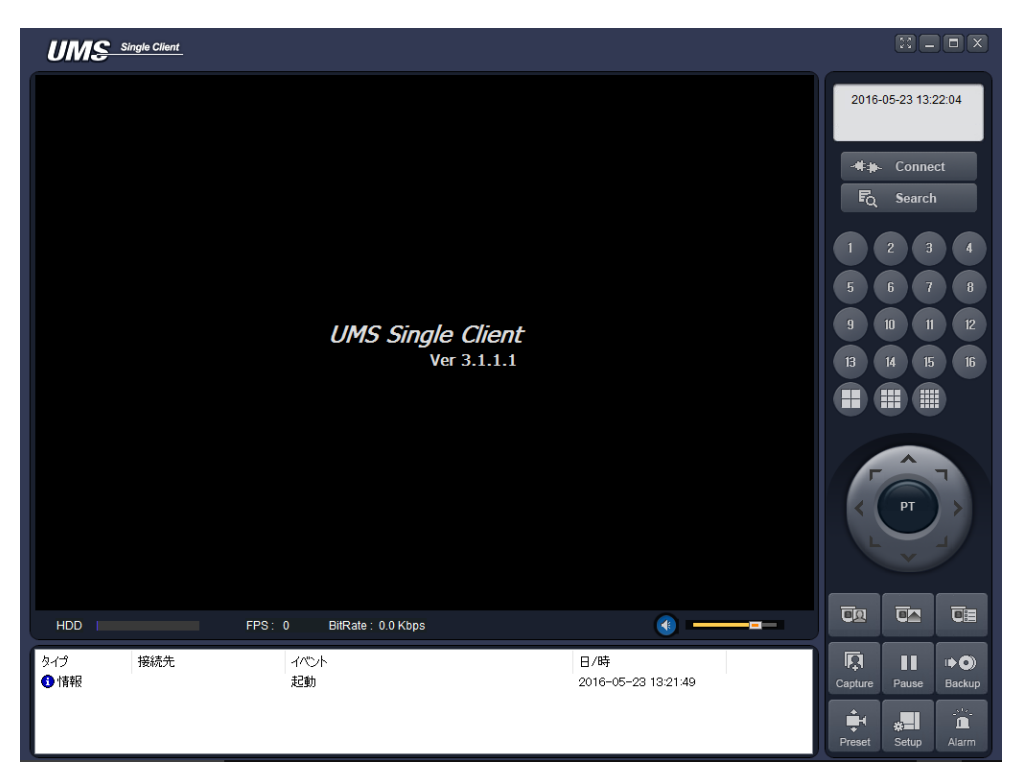

## 1.2 言語設定の変更

UMS クライアントの初回起動時、言語設定は英語表記になっています。 以下の手順で、言語設定の変更ができます。

1. UMS クライアントの画面右下より、「セットアップ」アイコン

**∦** Setup をクリックします。

設定画面が表示されます。

| ‱ Record<br>└── Disk<br>➡ Display<br>④ Language<br>१ About | Live monitoring Save path Capture : C:\Storage\Capture Backup : C:\Storage\Backup Miscellaneous | Setup |
|------------------------------------------------------------|-------------------------------------------------------------------------------------------------|-------|
|                                                            | Display network statistics                                                                      |       |
|                                                            | Time format : YYYY-MM-DD                                                                        | ~     |

 画面左側の「Language」をクリックし、言語を「Japanese」に設定します。
 設定後は、「OK」をクリックします。

| Setup                                                                                                    |            |                 |    |        |
|----------------------------------------------------------------------------------------------------|------------|-----------------|----|--------|
| © General<br>⇒ Site<br>↓ Event<br>Event search<br>Record<br>↓ Disk<br>➡ Display<br>↓ Language<br>♥ About | Language : | ge.<br>Japanese |    | ~      |
|                                                                                                    |            |                 | OK | Cancel |

設定を反映するためには、ソフトを再起動する必要があります。
 次回起動から、言語が日本語に適用されます。

## 1.3 接続方法

UMS クライアントに本機(EHVR-804C)の接続先情報を登録します。 あらかじめ本機のネットワーク設定を行う必要があります。 詳しくは、本機の取扱説明書をご覧ください。

以下の手順で、本機の情報登録ができます。

- UMS クライアントの画面右下より、「セットアップ」アイコン
   設定画面が表示されます。
- 2. 画面左側の「接続先」をクリックします。

| <ul> <li>         ● 接続先     </li> <li>         ● 投続先     </li> <li>         ● 17 へた     </li> <li>         ● 17 へた     </li> <li> </li> <li>         ● 17 へた     </li> <li>         ● 17 へた     </li> <li>         ● 17 へた     </li> <li>         ● 17 へた     </li> <li>         ● 17 へた     </li> <li>         ● 17 へた     </li> <li>         ● 17 へた     </li> <li>         ● 17 へた     </li> <li>         ● 17 へた     </li> <li>         ● 17 へた     </li> <li>         ● 17 へた     </li> <li>         ● 17 へた</li></ul> | パスワード設定       □ 起動     □ 終了     □ 検索     パスワード       □ ライブ     □ セットアップ                  |
|----------------------------------------------------------------------------------------------------|------------------------------------------------------------------------------------------|
| ー 戸 ディスク<br>● ディスプレイ<br>● Language<br>? バージョン情報                                                                                                    | 保存場所<br>キャプチャー: C.¥Storage¥Capture …<br>パックアップ: C.¥Storage¥Backup …                      |
|                                                                                                    | その他<br>「 ネットワーク状態<br>「 自動再接続<br>」Automatic connection at startup<br>日付の形式: YYYYY-MM-DD ~ |
|                                                                                                    | ОК ++>>セル                                                                                |

3. 「追加」をクリックします。

| セットアップ                                        | EA FA |         | <u>追加</u> 変更 削除 |
|-----------------------------------------------|-------|---------|-----------------|
| <ul> <li> <ul> <li>イペント検索</li></ul></li></ul> | NO. 名 | 接続先アドレス | ボート番号           |
|                                               |       |         | OK キャンセル        |

4. 本機(EHVR-804C)のネットワーク設定を入力します。
 設定値の入力後、「OK」をクリックします。

| 接続先追加               |                      | ×      |
|---------------------|----------------------|--------|
|                     |                      |        |
| モデル:                | N Series DVR, HD DVR | $\sim$ |
| 接続先名:               | EHVR-804A            |        |
| 接続先アドレス             | : 192.168.1.10       |        |
| ポート <del>番号</del> : | 5445                 |        |
| D:                  | ADMIN                |        |
| א-סבא :             | ••••                 |        |
| チャンネル               |                      |        |
| チャンネル               | 4 CH                 | $\sim$ |
| ☑DVR側のch            | 名を読込んで表示             |        |
| Ch番号 名              |                      |        |
| 1 CH                | -1                   |        |
| 3 CH                |                      |        |
| 4 CH                | -4                   |        |
|                     |                      |        |
|                     |                      |        |
|                     | OK                   | キャンセル  |

- モデル : 「<u>N Series DVR、HD DVR</u>」を選択します。
- 接続先名 : 任意の名前を入力します。
- 接続先アドレス : 本機の IP アドレスを入力します。
   ※DDNS 設定を行っている場合は、DVR に設定したホストドメインネームを入力します。
- ポート番号 : 本機に設定したポート番号を入力します。
   ※初期値は、「5445」です。
- ID : 本機に設定したユーザー名を入力します。
- パスワード:本機に設定したユーザーに対応するパスワードを入力します。
- チャンネル : 「<u>4CH</u>」を選択します。
- UMS クライアントの起動画面より、 <sup>-</sup> ◆ ◆ Connect をクリックして、作成した接続先を選択すると ライブ画面が表示されます。

# 1.4 ライブ画面での操作

ライブ画面の項目

Q

| 表示                            | 名前                   | 説明                                                                                                    |  |
|-------------------------------|----------------------|----------------------------------------------------------------------------------------------------|--|
| UMS Single Client             | 画面表示部                | 映像を表示します。<br>デジタルズーム時は左下に全体画面が表示されます。                                                                      |  |
| 2010-02-02 17:48:42           | 日時情報                 | 現在の日時を表示します。                                                                                               |  |
| -##- Connect                  | 接続/切断                | 通信を接続/切断します。                                                                                               |  |
| F <sub>Q</sub> Search         | 検索                   | ライブモードと検索モードとを切り換えます。                                                                                      |  |
|                               | チャンネル表示              | 選択チャンネルを1画面で表示するか、分割画面で<br>表示するかを切り換えます。                                                                   |  |
|                               | PTZ<br>コントロール<br>パネル | PTZカメラのパン/チルト/ズーム/フォーカスを<br>調節します。<br>中央の「PT」をクリックするとPTZコントロールモード<br>に切り換わります。                             |  |
| Capture                       | キャプチャー               | ライブ画面のスナップショットを保存します。<br>クリックするとウィンドウが表示され、ファイル形式を<br>選択します。<br>初期設定では保存先が「C:¥Storage¥Capture」と<br>なっています。 |  |
| Pause                         | 再生/停止                | ライブ映像を再生/一時停止させます。                                                                                         |  |
| ⊫ <b>▶ ○)</b><br>Backup       | 録画 ON                | ライブ映像を PC の HDD に保存します。                                                                                    |  |
| Preset                        | プリセット                | PTZ カメラのプリセットの設定を行います。                                                                                     |  |
| Alarm                         | アラーム                 | 本機側にアラームを発生させます。                                                                                           |  |
| *=<br>Setup                   | セットアップ               | セットアップ画面を表示します。                                                                                            |  |
| HDD                           | HDD 容量               | 本機の HDD の使用容量を表示します。                                                                                       |  |
| FPS : 14 BitRate : 241.8 Kbps | ネットワーク<br>状況         | ネットワークの伝送フレーム数や帯域幅を表示します。                                                                                  |  |

| 表示                                                                                                    | 名前      | 説明                      |
|----------------------------------------------------------------------------------------------------|---------|-------------------------|
|                                                                                                    |         | 出力音量を調整します。             |
| •                                                                                                    | ボリューム   | スピーカーのアイコンをクリックすると音声出力を |
|                                                                                                    |         | 入/切にします。                |
| タイプ         接機信         イベント         日/19           ● 情報         172.160.0009         映像信号検知。Ch1         2010-02-02 17.55.58           型 情報         170.160.0009         シン戸務務         2010-02-02 17.55.58           ● 情報         170.160.0009         シン戸務務         2010-02-02 17.55.54           ● 情報         172.160.0005に接続         2010-02-02 17.55.47           ● 情報         記動         2010-02-02 17.48:30 | ログウィンドウ | 操作履歴を表示します。             |

### 【 UMS クライアントのデジタルズーム機能 】

本機と同様に、UMS クライアントでもライブ画面のデジタルズームが可能です。 UMS クライアントの画面表示部にカーソルをおくと、画面表示部の左下に全体画面が表示されます。 マウスのホイールのスクロール操作により、画面表示部に表示される画像がズームアップ/アウトします。 全体画面の赤い枠は、画面表示部に現在表示されている領域を示します。 画面をドラッグ&ドロップすることで、ズーム表示の位置を移動させることができます。

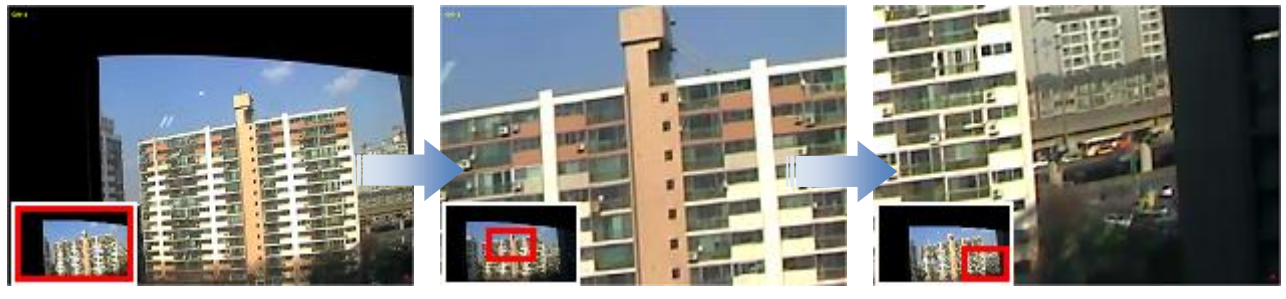

[左下に全体画面が表示]

[ホイールでズームイン]

[ドラッグで表示移動]

※再生画面も同様にズーム動作を行えます。

#### 【 双方向オーディオ 】

UMS クライアント側と本機側の双方向オーディオ通信ができます。

PC(UMS クライアント)側 : マイクやスピーカーに対応するサウンドカードが必要です。 本機側 : マイクを音声入力端子に接続し、スピーカーを音声出力端子に接続します。

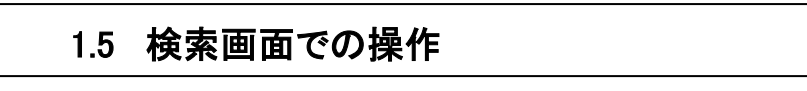

本機に記録した録画映像を PC 上で再生することができます。

ライブ画面上で、 <sup>FQ Search</sup> をクリックすると、「録画検索」画面に切替ります。

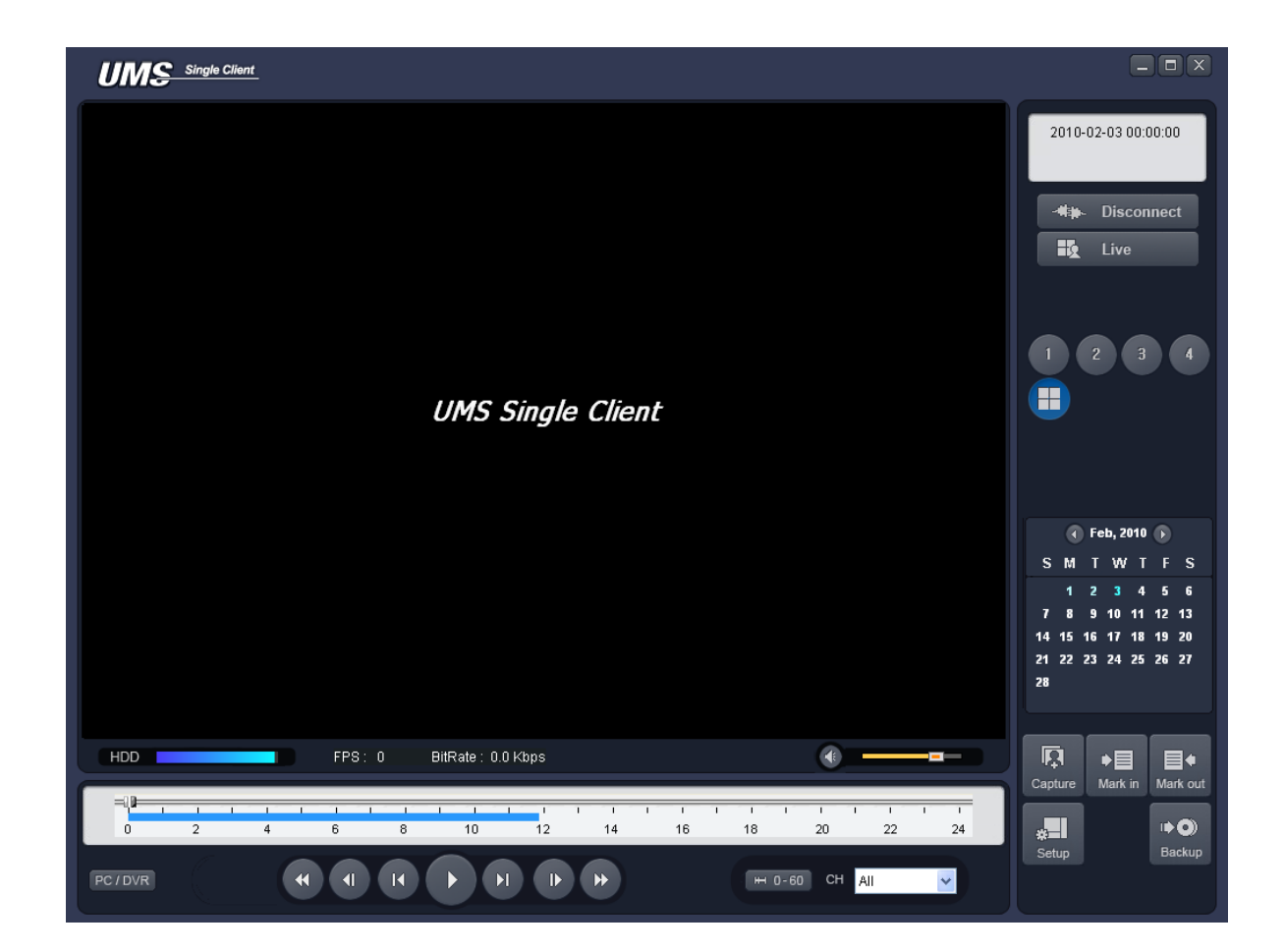

### 検索画面の項目

| 表示                                                                                                    | 名前              | 説明                                                                                                    |  |
|----------------------------------------------------------------------------------------------------|-----------------|----------------------------------------------------------------------------------------------------|--|
| 2010-02-02 17:48:42                                                                                                    | 日時情報            | 再生中の映像の録画日時を表示します。                                                                                         |  |
| -##- Connect                                                                                                    | 接続/切断           | ネットワーク状態を接続/切断にします。                                                                                        |  |
| E Live                                                                                                    | 検索              | 検索モードとライブモードとを切り換えます。                                                                                      |  |
|                                                                                                    | チャンネル表示         | 選択チャンネルを 1 画面で表示するか、分割画面<br>で表示するかを切り換えます。                                                                 |  |
| Image: Period of the system         Period of the system         Pe | カレンダー           | 再生したい映像の日付を選択します。<br>録画データのある日付は水色で表示されます。                                                                 |  |
| Capture                                                                                                    | キャプチャー          | ライブ画面のスナップショットを保存します。<br>クリックするとウィンドウが表示され、ファイル形式<br>を選択します。<br>初期設定では保存先が「C:¥Storage¥Capture」と<br>なっています。 |  |
| <b>♦</b><br>Mark in                                                                                                    | 開始点             | 再生映像からバックアップしたい区間の開始点を<br>指定します。                                                                           |  |
| Mark out                                                                                                    | 終了点             | 再生映像からバックアップしたい区間の終了点を<br>指定します。                                                                           |  |
| ⊫► <b>●</b><br>Backup                                                                                                    | バックアップ          | 録画映像を AVI 形式でバックアップします。                                                                                    |  |
|                                                                                                    | タイムラインバー        | スライドノブをドラック&ドロップすることで再生した<br>い時刻に移動できます。<br>データのある区間は水色で表示されます。                                            |  |
| PC / DVR                                                                                                    | PC/DVR          | 再生する映像の読込み元を、PC または本機<br>(DVR)を切り換えます。                                                                     |  |
|                                                                                                    | 再生/一時停止         | 録画映像を再生/一時停止します。<br>タイムラインの上で再生したい時刻を選択し、この<br>ボタンをクリックすると再生がはじまります。                                       |  |
|                                                                                                    | 1 フレーム送り/<br>戻し | ー時停止時にクリックすると、1フレーム送り/戻し<br>を行います。                                                                         |  |
|                                                                                                    | 1 分送り/戻し        | クリックすると1分先/前の映像にスキップします。                                                                                   |  |
|                                                                                                    | 早戻し/早送り         | 再生中の映像を早戻し/早送りします。                                                                                         |  |
| H 0-24 H 0-60                                                                                                    | 表示単位切換え         | <br>タイムラインの 24 時間/60 分表示を切り換えます。                                                                           |  |

### 1.6 動画のバックアップ

本機または PC に保存されている録画データを動画ファイルでバックアップすることができます。

PC / DVR で再生する映像の読込元を PC または本機 (DVR)を切換えます。

PC のデータを再生 : UMS クライアントでライブ画面の監視中に、Backup をクリックして PC の HDD に 保存しておいたデータを再生できます。

•0

■\*

本機のデータを再生 : 本機の録画設定により、本機の HDD に保存されている録画データを ネットワークを通じて再生できます。

タイムラインのスライドノブをドラック&ドロップしてバックアップしたいデータの先頭時刻に位置させ、

Mark in をクリックすると、選択時点がバックアップの開始点として指定されます。

スライドノブを再度ドラック&ドロップして開始点より後の時刻に位置させ、Markout をクリックすると、 選択時点がバックアップの終了点として指定され、開始点と終了点の間の区間が緑色に変わります。

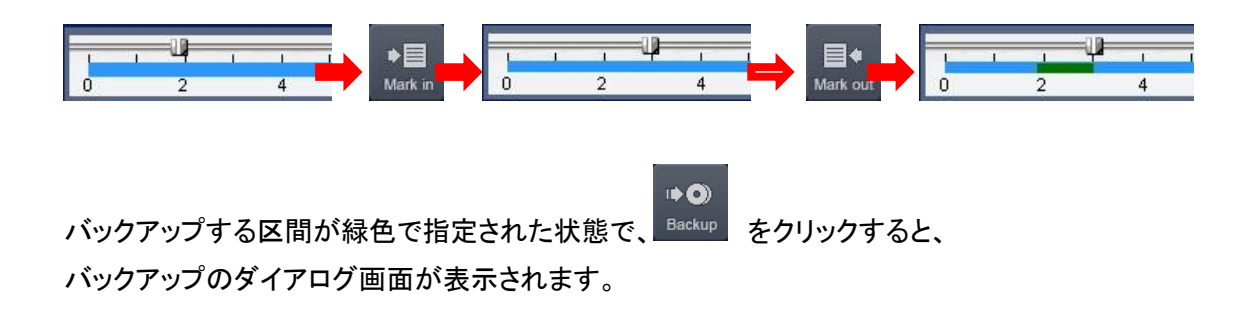

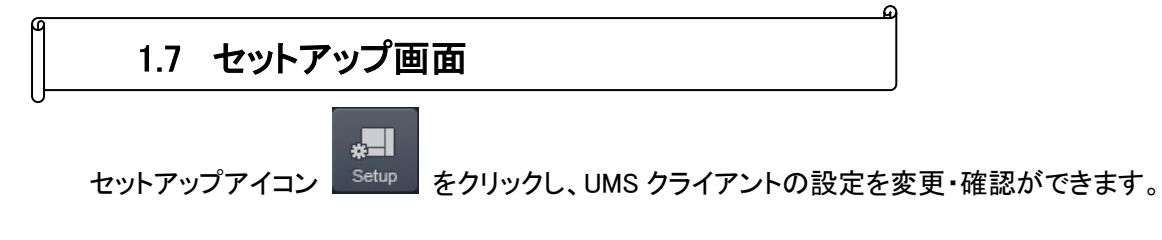

# <u>1.7.1</u> 一般設定

セットアップ ■ 一般設定 パスワード設定 □終了 □起動 □検索 パスワード ロライブ 🗌 セットアップ 保存場所 キャプチャー: C:¥Storage¥Capture バックアップ: C:¥Storage¥Backup その他 ☑ ネットワーク状態 ☑自動再接続 □ クイック再接続 日付の形式: YYYY-MM-DD V キャンセル ОΚ

### 一般設定の項目

| 項目       | 説明                             |
|----------|--------------------------------|
|          | 各操作項目にチェックを入れると、操作を行うときに       |
| パスワード設定  | パスワードの入力が不要になります。              |
|          | 「パスワード」をクリックすると、パスワードの変更ができます。 |
| 伊方坦武     | キャプチャーした静止画か、バックアップした動画のファイルを  |
| 体行场的     | 保存するフォルダを指定します。                |
| マットローク半能 | ライブモードで、FPS やビットレートなどのネットワークの  |
| イットワーク状態 | ステータスを表示します。                   |
| 白動市技結    | 何らかの原因でネットワークが切断した時、自動的に再接続を   |
| 日期丹按杭    | 行います。                          |
| 为了心力市拉结  | チェックを入れると、クライアントソフトを起動した際に、    |
| クイック中接航  | 最後にアクセスしていたレコーダーに自動的にアクセスします。  |
| 日付の形式    | 日付の表示形式を選択します。                 |

#### <u>1.7.2</u> <u>接続先</u> セットアップ

| <ul> <li>■ 一般設定</li> <li>● 接続先</li> </ul>                                                                                        |                      | 追加 変更 削除 パックアップ 復元                      |
|----------------------------------------------------------------------------------------------------|----------------------|-----------------------------------------|
| <ul> <li>イベント</li> <li>○ イベント検索</li> <li>③ 通</li> <li>□ ディスカ</li> <li>■ ディスクレイ</li> <li>○ Language</li> <li>? パージョン情報</li> </ul> | NO. 名<br>1 EHVR-804C | 接続先アドレス ボート番号<br>0002690d5ba7.best 6060 |
|                                                                                                    |                      |                                         |
|                                                                                                    |                      |                                         |

接続する本機の Site 名、IP アドレス、ポート番号、パスワードを登録し、UMS クライアントから接続する ことができます。

登録先の登録数には制限はなく、すでに登録されている接続先の情報を更新・削除することもできます。

- 追加 新しい接続先情報を登録します。
   登録手順については、「7.3 接続方法(7-5 ページ)」をご覧ください。
- 変更
   登録済みの接続先情報を変更します。
- 削除
   選択した登録情報を削除します。
- バックアップ
   登録済みの接続先情報をエクスポートします。
   ボタンをクリックし、データの保存先とデータ名を指定してください。
   エクスポートしたデータは、「任意の名称.Dat」となります。
- 復元
   バックアップにてエクスポートした登録情報を読み込みます。
   新規 PC への登録情報の反映が容易になります。

# <u>1.7.3</u> <u>イベント</u>

| <ul> <li>■ ディスプレイ</li> <li>△ Language</li> <li>⑦ パージョン情報</li> <li>④ 起動</li> <li>○ 総7</li> <li>○ ○ 総7</li> <li>○ ○ ○</li> <li>○ 総7</li> <li>○ ○</li> <li>○ 総7</li> <li>○ ○</li> <li>○ 総7</li> <li>○ ○</li> <li>○ 総7</li> <li>○ ○</li> <li>○ 総7</li> <li>○ ○</li> <li>○ 総7</li> <li>○ ○</li> <li>○ 総7</li> <li>○ ○</li> <li>○ ※</li> <li>○ ○</li> <li>○ ○</li></ul> | セットアップ                                                              | ログ<br>保存場所: C¥Storage¥Log<br>保存容量: 10                                                                  |                                               | …<br>                                                                                             |
|----------------------------------------------------------------------------------------------------|---------------------------------------------------------------------|----------------------------------------------------------------------------------------------------|-----------------------------------------------|---------------------------------------------------------------------------------------------------|
|                                                                                                    | <ul> <li>■ ディスグレイ</li> <li>● Language</li> <li>? パージョン情報</li> </ul> | イベント<br>◆ 起動<br>◆ 終了<br>② 設定変更<br>■ センサー入力<br>一、アラーム出力<br>・<br>梁モーション<br>◆ カメラ切断<br>騨 ネットワーク切断<br>■ 録画 | □7 Icon 7 7 7 7 7 7 7 7 7 7 7 7 7 7 7 7 7 7 7 | イベントリスト<br>ダ<br>ダ<br>ダ<br>ロ<br>ロ<br>ジ<br>ジ<br>ジ<br>ジ<br>ジ<br>ジ<br>ジ<br>ジ<br>ジ<br>ジ<br>ジ<br>ジ<br>ジ |

イベントの項目

| 項目     | 説明                                             |  |  |
|--------|------------------------------------------------|--|--|
| 묘성     | UMS クライアントでイベントが発生したログのリストを保存する                |  |  |
| L19    | フォルダと制限容量を設定します。                               |  |  |
|        | 各イベント項目にチェックを入れ、そのイベントが発生した時の                  |  |  |
| イベント設定 | 動作を設定します。                                      |  |  |
|        | <ul> <li>ログ : イベント発生時にログを記録します。</li> </ul>     |  |  |
|        | <ul> <li>Icon : イベント発生時にアイコンを表示します。</li> </ul> |  |  |
|        | • イベントリスト : イベント発生時にライブ画面下に                    |  |  |
|        | ログウィンドウに表示します。                                 |  |  |

### <u>1.7.4</u> <u>イベント検索</u>

| セットアップ                                                                                                    |                                   |                                         |                                     |                  |
|----------------------------------------------------------------------------------------------------|-----------------------------------|-----------------------------------------|-------------------------------------|------------------|
| <ul> <li>図 一般設定</li> <li>愛 接続先</li> <li>▲ イベント</li> <li>▲ (ベント検索)</li> <li>● (ベント検索)</li> <li>● (ホント検索)</li> <li>● (ホント(ホント)</li> <li>● (ホント(ホント(ホント))</li> <li>● (ホント(ホント(ホント))</li> <li>● (ホント(ホント(ホント(ホント)))</li> <li>● (ホント(ホント(ホント(ホント(ホント(ホント(ホント))))</li> <li>● (ホント(ホント(ホント(ホント(ホント(ホント(ホント))))</li> <li>● (ホント(ホント(ホント(ホント(ホント(ホント(ホント(ホント(ホント(ホント</li></ul> | From:□先頭<br>To: □最終<br>保存場所: C:¥: | 2016-05-23<br>2016-05-23<br>Storage¥Log | <ul><li>.0:00:00</li><li></li></ul> | ◆<br>◆<br>◆<br>◆ |
| ■ ティスノレイ<br>● Language<br>? バージョン情報                                                                                                    | タイプ 接続先                           | 1154                                    | 日/時                                 |                  |
|                                                                                                    |                                   |                                         |                                     | 【保存<br>〇K キャンセル  |

イベント発生記録を検索したい日時範囲を指定し、「検索」をクリックすると、指定範囲内に 発生したイベントのリストが表示されます。 保存記録の最初から検索したい場合は、「先頭」にチェックを入れます。 保存記録の最後まで検索したい場合は、「最終」にチェックを入れます。

## <u>1.7.5</u> <u>録画</u>

| セットアップ                              |                                                          |                  |         |       |
|-------------------------------------|----------------------------------------------------------|------------------|---------|-------|
| <ul> <li></li></ul>                 | 録画条件<br>● 常時                                             | ○-/ベント時          | □自動録画   |       |
| □                                   | <b>イベント時</b><br>□モーション                                   | ロアラーム            | 持続時間: 0 | 秒     |
| ■ テイスフレイ<br>↓ Language<br>? バージョン情報 | チャンネル<br>☑全て選択                                           |                  |         |       |
|                                     | NO. CH                                                   | el 1             |         |       |
|                                     | ☑ 2     Onanne       ☑ 3     Channe       ☑ 4     Channe | el 3<br>el 4     |         |       |
|                                     | Ø5 Channe<br>Ø6 Channe                                   | el 5<br>el 6<br> |         | ~     |
|                                     |                                                          |                  | ок      | キャンセル |

### 録画の項目

| 項目    | 説明                                            |  |  |
|-------|-----------------------------------------------|--|--|
|       | ライブ画面で録画を行う条件を設定します。                          |  |  |
|       | モードによって録画を行うタイミングがことなります。                     |  |  |
|       | <ul> <li>常時:常に録画を行います。</li> </ul>             |  |  |
|       | <ul> <li>イベント時 : イベント発生時に録画を行います。</li> </ul>  |  |  |
| 録画条件  | <ul> <li>自動録画 : 選択した録画条件で起動後、自動的に</li> </ul>  |  |  |
|       | 録画を行います。                                      |  |  |
|       |                                               |  |  |
|       | ※本機の録画設定が「スケジュール」の場合は、                        |  |  |
|       | 設定できません。                                      |  |  |
|       | 録画条件で「イベント時」を選択時に設定します。                       |  |  |
|       | <ul> <li>モーション : 動きを検知すると録画を行います。</li> </ul>  |  |  |
|       | <ul> <li>アラーム : アラーム入力時に録画を行います。</li> </ul>   |  |  |
| イベント時 | <ul> <li>持続時間 : イベント発生時に何分間録画を行うかを</li> </ul> |  |  |
|       | 設定します。                                        |  |  |
|       |                                               |  |  |
|       | ※録画条件は、本機で設定した録画モードと同じにします。                   |  |  |

# <u>1.7.6</u> <u>ディスク</u>

| セットアップ                                                                                                    |                                                                                                    |
|----------------------------------------------------------------------------------------------------|----------------------------------------------------------------------------------------------------|
| <ul> <li>         三 一般設定              会 イベント             小(ベント             小(ベント             な)             金通               ふの             「アイベント             なの             「アイベント             での             での</li></ul> | ディスク容量: C¥ ✓ 1024 MB (最大:100GB)<br>ディスク情報<br>総容量: 226 GB<br>残容量: 155 GB<br>ディスクの容量がいっぱいになった時は<br>○古いデータを上書き<br>●録画を中止 |
|                                                                                                    | OK ++7/2/                                                                                                    |

ディスクの項目

| 項目         | 説明                               |  |
|------------|----------------------------------|--|
| ディスク容量     | 保存先のハードディスクと使用するハードディスク容量を設定します。 |  |
| ディスク情報     | 選択したハードディスクのそう容量と残容量を表示します。      |  |
| ディスクの容量が   | • 古いデータを上書き : 一番古いデータから上書き録画します。 |  |
| いっぱいになった時は | • 録画を中止 : 録画を停止します。              |  |

# <u>1.7.7</u> <u>ディスプレイ</u>

| セットアップ                                                                                             | OSD<br>ロレジョン                                                                                           |
|----------------------------------------------------------------------------------------------------|----------------------------------------------------------------------------------------------------|
| □<br>■<br>ディスプレイ<br>●<br>Language<br>・<br>・<br>・<br>・<br>・<br>・<br>・<br>・<br>・<br>・<br>・<br>・<br>・ | Display<br>□第2モニター映像補正<br>この機能は、複数のモニターを使用中、第2モニターの映像が崩れる場合にのみ使<br>用してください。この機能を選択すると、プログラムの性能が落ちてきます。 |
|                                                                                                    | OK キャンセル                                                                                               |

- OSD レゾリューション
   ライブ画面上で各 CH の解像度表記の ON/OFF を切替えます。
   チェックを入れると各 CH 上に解像度を表示します。
- Display 第2モニター映像補正 複数のモニターを使用する PC で、第2モニターの UMS 映像に乱れが発生する場合に、 チェックを入れると、モニターへの出力補正を行います。

### 1.7.8 Language

| <ul> <li>         一般設定         接続先         イベント         イベント検索         ③ イベント検索         ③ ネッシー検索         ③ ネッシー検索         ③ ネッシー検索         ③ ネッシー検索         ③ オペント検索         ③ オペント検索         ③ オペント         ③ オペント         ○ オペント         ○ オイシート         ○ オイシート         ○ オイシート         ○ オイシート         ○ オイシート         ○ オイシート         ○ オージョン情報         ○ パージョン情報         ○ オージョン         ○ オージョン</li></ul> | Select language.<br>Language : Japanese |  | ~ |
|----------------------------------------------------------------------------------------------------|-----------------------------------------|--|---|
|----------------------------------------------------------------------------------------------------|-----------------------------------------|--|---|

UMS クライアントの表示言語を設定します。

変更手順については、「7.2 言語設定の変更(7-4ページ)」をご覧ください。

# <u>1.7.9</u> バージョン情報

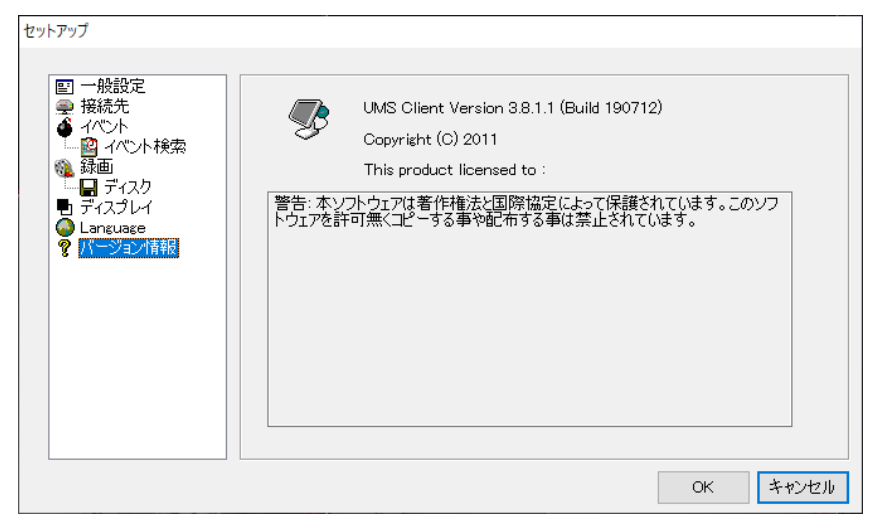

UMS クライアントソフトのバージョンを確認できます。

## 1.8 ポップアップメニュー

UMS クライアント画面の上にカーソルをおいて右クリックすると、ポップアップメニューが表示されます。

### 【 接続·切断 】

接続先に接続するか、接続を切断します。

### [ Hight Quality ]

選択したチャンネルの解像度と画質を最高設定へ変更します。

#### [ Normal Quality ]

選択したチャンネルの解像度と画質を標準設定へ変更します。

### 【 iフレームのみ伝送 】

選択したチャンネルの表示をiフレームのみ表示へ変更します。

### 【 マイク ON 】

PCに接続されているマイクを利用し、本機が設置されている現場に音声を送ることができます。

### 【 フルスクリーン 】

UMS クライアントの画面表示部だけをフルスクリーンで表示します。 フルスクリーン表示を解除する時は PC の「ESC」キーを押します。

### [AspectRation]

1 画面表示にした際のアスペクト比を変更します。

### 【 プリント 】

選択したチャンネルの映像をプリントします。

### 【 セットアップ 】

UMS クライアントの設定を行います。

#### 【 遠隔設定 】

接続中の DVR 本体の設定を遠隔で変更できます。 詳細は本機の取扱説明書をご覧ください。

### 【 ロック 】

クリックすると、パスワード入力のダイアログが表示されます。 パスワードを入力すると、画面表示部の右クリック以外は操作できなくなります。 ロックの解除は同じ手順で行います。

### 【 終了 】

UMS クライアントを終了します。

# 1.9 遠隔設定

接続中の本機の設定を遠隔で設定できます。

ポップアップメニューから「遠隔設定」をクリックすると、「SET UP」画面が表示されます。

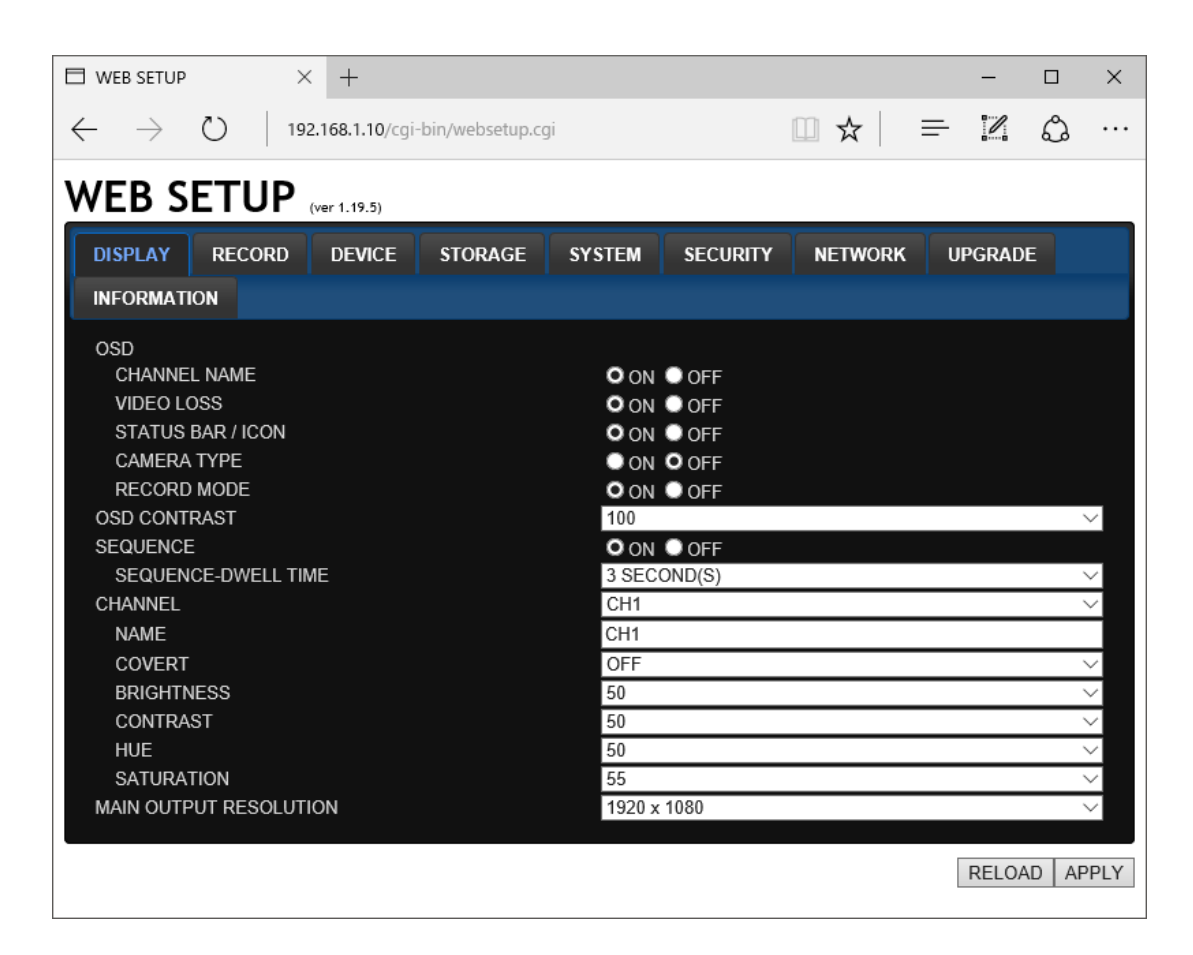

設定を変更し、「APPLY」をクリックすると、変更した設定内容が本機に反映されます。 各設定項目の詳細設定については、本機の取扱説明書をご覧ください。

※表記はすべてアルファベットです。